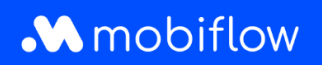

## How do I add a user to an account on the Mobiflow platform?

1. Log in to the Mobiflow platform <u>https://my.mobiflow.be/</u> with your e-mail address and password and select 'Administration' > 'Users'.

| .\  | <b>N</b> obiflow | 1 |
|-----|------------------|---|
| *28 | Administration   | ^ |
|     | Account details  |   |
|     | Preferences      |   |
|     | Users            |   |
|     | Tags             |   |
|     | External users   |   |
|     | User invites     |   |
|     | Finance          | ~ |
|     |                  |   |

2. Click 'Create user'.

| Administration / Users |          |               |      |                                 |
|------------------------|----------|---------------|------|---------------------------------|
| Overview               |          |               |      | + Create user                   |
| Q. Search users        |          |               |      | 0 selected 😨 Filter 🌒 Actions - |
| Name 0                 | Status = | Last modified | Tags |                                 |

## mobiflow

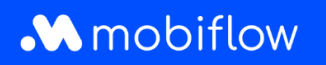

3. Fill in all requested details and under Access rights, select Accountant and possibly, *Financial Manager*. Then click 'Save'.

| Access rights |                                         | ÷. |
|---------------|-----------------------------------------|----|
|               | C Account administrator V               | U  |
|               | C Accountant V                          |    |
|               | Finance manager  Y                      |    |
|               | Fleet manager  Y                        |    |
|               | □ HR manager ∨                          |    |
|               | □ Device manager ∨                      |    |
|               | Device operator V                       |    |
|               | Pricing manager                         |    |
|               | □ Whitelist and discount list manager ∨ |    |
| _             | CPO access V                            |    |
| +             | □ MSP access ∨                          |    |
| Save          |                                         |    |
|               |                                         |    |

+32 (0)9 296 45 45 info@mobiflow.be www.mobiflow.be BE0648.837.849 BE 23 0017 8027 9291 BIC: GEBABEBB